## Compile error 错误行 0, 错误列 0 解决方案

- 首先请在公式编辑器中新建一个新的空的公式并编译,如果出现该提示可 继续阅读此文档进行解决,否则请检查编写公式是否正确。
- 2. 关闭所有的 MultiCharts 功能,并确保 Windows 任务管理器中所有 <u>MultiCharts 进程(ATCenterServer.exe</u>、Fixserver.exe、 MultiCharts.exe、MultiCharts64.exe、MCportfolio.exe、 MessageCenter.exe、PLEditor.exe、QuoteManager.exe、 StudyServer.exe、TradingServer.exe、TSServer.exe、MCTrader.exe) 都已关闭

## 首先: 单击 Windows 开始按钮, 然后运行并键入 Regedit。按 Enter

在注册表中打开路径: HKEY\_LOCAL\_MACHINE\SYSTEM\CurrentControlSet\Control\FileSystem

NtfsDisable8dot3NameCreation 关键字的值更改为 0.

## 然后再在以下注册表路径:

计算机\HKEY\_LOCAL\_MACHINE\SYSTEM\CurrentControlSet\Control

将 BootDriverFlags 的值改为 28 或 大于 28 的值 (十进制);

3. 重新启动操作系统。

如果您的 MultiCharts 版本是 8.8 或更高版本。

检查是否安装.net framework 4.0,在控制面板——>卸载程序中可查看是否有 安装,如果有,请卸载并<u>下载安装.net framework 4.5</u>,安装完后在控制面板— —>卸载程序 ——> MultiCharts——>卸载——>下一步——>修复。如果依旧 未能解决,此方法与以下方法并无先后,也可先依据以下步骤解决:

- 1. 从您的计算机上卸载 MultiCharts:
  - 。 Windows 启动
  - 。 控制面板
  - 。 卸载程序
  - $\circ$  MultiCharts
  - 。 卸载
  - 。 下一步
  - 。 移除
  - 。 **不勾选**<sup>"</sup>从计算机中移除 Multicharts 用户数据(D),(从计算 机中移除数据库、指示符、窗口位置及其他设置)<sup>"</sup>
  - 。 移除

- 。 卸载过程完成后单击完成按钮
- 2. 请安装 MultiCharts 再一次,使用一个不同的目录:
  - 。如果您没有安装程序主要保存在您的本地驱动器,请下载最新版本
  - 。 单击安装
  - 。 单击下一步
  - 。 选中"我接受许可协议中的条款"的复选框
  - 。 单击下一步
  - 。 单击下一步
  - 。 单击更改
  - 更改文件夹的名称为C:\MultiCharts 或C:\MultiCharts64,
     单击确定 (取决于所安装 Multicharts 的版本);
  - 注意: 请不要用默认的路径 C: \MC64\
  - 。 单击下一步
  - 。 安装过程结束后单击完成按钮。
- 3. 通过用鼠标 右键 单击它的图标,并选择 以管理员身份运行 (如果您没 有此选项,请直接双击启动MultiCharts).
- 4. 在 MultiCharts, 转到 文件 菜单, 选择 偏好.

| 缓存: C:\Users\SHLee\AppData\Loc 策略公式: C:\ProgramData\TS Support) 日志: C:\Users\SHLee\AppData\Loc 交易追踪器 C:\DreagentPata\TS Support) | cal\TS Support MultiCh<br>MultiCharts64\StudySi |
|----------------------------------------------------------------------------------------------------|-------------------------------------------------|
| <ul> <li>第略公式: C:\ProgramData TS Support)</li> <li>日志: C:\Users\SHLee\AppData\Loc</li> <li>交易追踪器</li> </ul>                      | MultiCharts64\StudyS                            |
| 日志: C:\Users\SHLee\AppData\Loc                                                                                                   |                                                 |
| 交易追踪器 CultragramData TS Support                                                                                                  | ca \TS Support MultiCh                          |
| 数据(P):                                                                                                    | MultiCharts64\Trading                           |
| 注:以上任何改动,将会在MultiCharts重启局<br>1.更改上述设置可能会导致MultiCharts<br>2.用户需要确保所有文件都位于指定了<br>3. 数据库需放在本地硬盘中(不能是网                              | 后生效。<br>不能正常工作。<br>文件夹。<br>网络上)。                |

请在目录栏位-》将 5 个对应路径下 TS Support 中间的空格去掉,改为 TSSupport,然后关掉软件;

- 6. 再进入 C:\ProgramData\TS Support 将 TS Support 同样去掉空格改为 TSSupport;
- 7. 重启软件即可。

## (特殊)阿里云的用户 编译器安装出错或无法编译:

公式编辑器无法编译,或者 MC 安装出错的(主要出现在阿里云 server, 安装时出现无法定位 libiconv,安装完后,MC 编译器不可用),删除 windows/system32 和 windows/SysWOW64 目录中的 libiconv-2.dll 文 件;

MC 安装出错类似:

| ¥ | cc1plus.exe                                             | _ 0        |
|---|---------------------------------------------------------|------------|
|   | cc1plus.exe has stopped working                         |            |
|   | Windows can check online for a solution to the problem. |            |
|   | Check online for a solution and close the               | ne program |
|   | Close the program                                       |            |

| 6        | MultiCharts64 - 安装向导                                                   | _ 🗆 X             |
|----------|------------------------------------------------------------------------|-------------------|
| 正在安装 Mi  | ultiCharts64 8.8.11657.400                                             |                   |
| "安装向导    | "安装 MultiCharts64 时请稍候。这可能需要几分钟                                        | 时间。               |
|          | cc1plus.exe - 无法找到入口                                                   |                   |
| 👧 无      | 法定位程序输入点 libiconv 于动态链接库<br>multicharts64\make\mingw64\bin\\libexec\gc | c\x86_64-w64-ming |
| vi<br>vi | 2(4.0.1)(cc1plus.exe <u></u>                                           |                   |
| wi<br>Wi | 2(4.0.1) cc i pius.exe                                                 | ОК                |